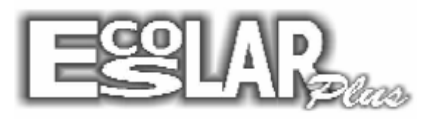

## Gerar e importar notas no PPD

Para Importar e exportar notas no PPD precisamos seguir os seguintes passos:

**Obs.:** Para continuar com esse manual certifique que os professores estão cadastrados e associados, se não localize o manual *"Cadastrar e associar os professores"* no site do escolar.

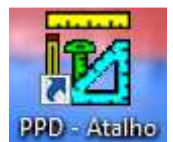

1. Abra o programa PPD PPD - Atalho

**2.** Selecione "GERAÇÃO DA PEN DRIVE". (Você vai gerar as planilhas referentes às turmas que associou ao professor).

**3.** Preencha com os dados solicitados. O Cadastro ficará como a imagem abaixo:

| 🔁 · Geração Pen drive                                          |  |  |  |
|----------------------------------------------------------------|--|--|--|
| Gerar planilha de notas para o professor                       |  |  |  |
| Colégio e Curso Esplendor                                      |  |  |  |
| Apelido Profteste Professor Teste                              |  |  |  |
| Local F:\Professor                                             |  |  |  |
| Bimestre 1º Bimestre                                           |  |  |  |
| Atenção : As planilhas de notas existentes serão substituídas. |  |  |  |
| Turma Disciplina                                               |  |  |  |
| ✓ Prossegue 🛛 🗙 Cancela                                        |  |  |  |

Apelido: Apelido cadastrado nos dados do professor.
Local: Local onde as planilhas geradas serão salvas.
Bimestre: Coloque o bimestre referente ao lançamento.
Após selecione prossegue

Obs<sub>1</sub>.Não gere para mais de 1 professor na mesma pasta.

Obs<sub>2:</sub> Não gere em locais com outros arquivos soltos, pois eles serão excluídos. <u>Sempre gere</u> para dentro de uma pasta vazia!

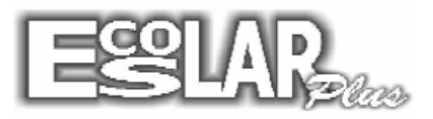

**4.** Após selecionar prossegue ele ira carregar as planilhas, Ao finalizar a seguinte mensagem irá aparecer:

| 0 | Geração da Pen Drive efetua | da com sucesso. |
|---|-----------------------------|-----------------|
|   |                             |                 |

**5.** Na pasta as planilhas das turmas serão geradas e uma planilha a mais chamada "XPARAM". A Planilha **XPARAM** não pode ser excluída ou modificada, quando for importar de volta para o escolar as notas só irão para o programa se essa planilha estiver junto.

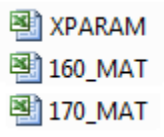

**6.** O Professor ira lançar as notas de acordo com o padrão utilizado no escolar. Se for nota máxima 100... Lance notas de 0 a 100. Se a nota máxima for 10... Lance notas de 0 a 10.

Obs<sub>3</sub>: Você pode conferir a nota máxima em: cadastro – secretaria – cursos – edição dos cursos – localize o curso e vá na aba pontos

7. O professor não poderá alterar em nada na planilha (Não poderá renomear, acrescentar nomes ou copiar e colar colunas), nem poderá deixar o aluno com a nota em branco. Se ele não teve nota coloque zero. Se deixar em branco, na hora de importar ocasiona o erro: invalid use of null

Após todas as notas lançadas o professor trará o pendrive para a importação.

8. Abra o PPD e selecione a opção "IMPORTAR NOTAS"

9. Localize somente o caminho onde as planilhas estão salvas e selecione importar.

| B - Importar notas            | × |
|-------------------------------|---|
| Importar notas para o sistema |   |
| Colégio e Curso Esplendor     |   |
| Local F:\Professor            |   |
| Turma Disciplina              | ] |
|                               | _ |
| Importar 🕺 Sair               |   |

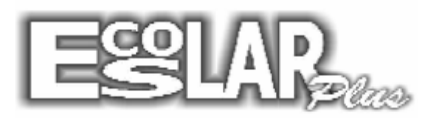

**10.** Após a confirmação as notas serão importadas para o seu escolar Plus.

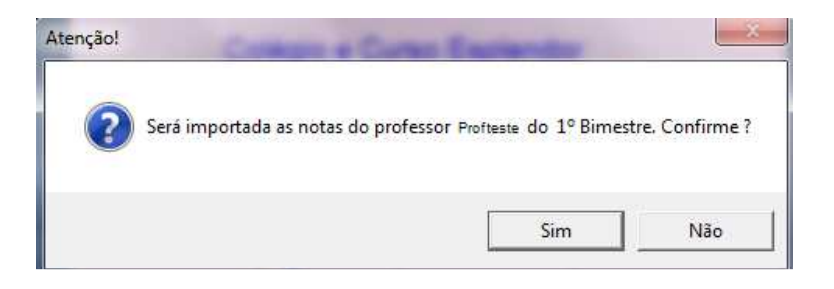

**11.** Para finalizar atualize as médias.

Notas e faltas – boletim escolar – atualização das médias.